## YENİ E-MAİL SUNUCUSUNA GEÇİŞ

Üniversitemizde kullanılan e-posta sistemi, hizmet kalitesini artırmak, gönderilen maillerin spam olarak tanımlanmalarını engellemek ve karşı tarafa iletilmelerini garantilemek gibi amaçlarla yenilenecektir. Yeni sistem 25.07.2016 tarihi itibariyle aktif olacaktır. Artık personel e-posta hizmetleri GoogleMail ™ altyapısı ile sunulacaktır. Yeni e-posta hizmetini aşağıdaki resimli adımları takip ederek kullanmaya başlayabilirsiniz. 25.07.2016 tarihinden sonra eski maillerinize ise <u>http://eskiposta.bozok.edu.tr</u> den eski şifrelerinizi kullanarak ulaşabileceksiniz. Eski sunucunuzdaki e-postalarınızı yeni sisteme taşıma işlemi bireysel olarak yapılacaktır. Bu işlem için lütfen Bilgi ve Dökümen menüsündeki E-posta linkine tıklayınız. Sorularınız için 1303 dahili numarasını arayabilirsiniz.

1. Tarayıcınızın adres kısmına 1 numaralı işarette gösterildiği gibi <u>www.bozok.edu.tr</u> yazarak üniversitemiz web sayfasına giriniz. Daha sonra 2. Numaralı işarette gösterildiği gibi Webmail kısmından Personel alanına tıklayarak yeni e-posta sistemini açınız.

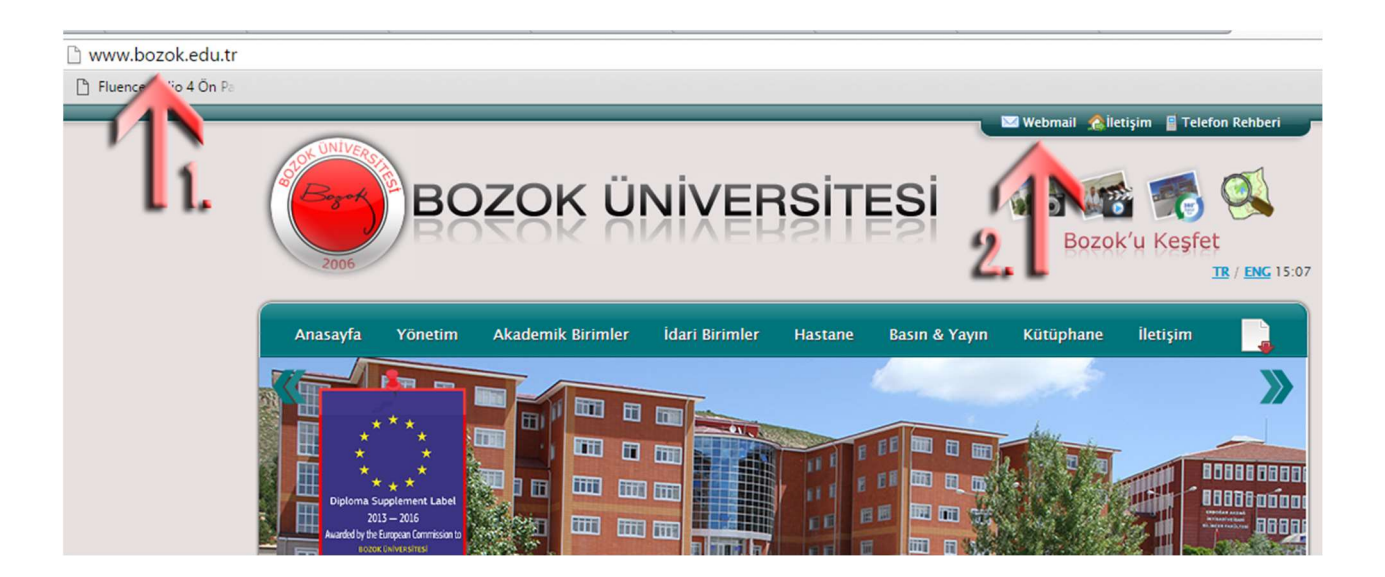

2. Eski posta sisteminde kullanmış olduğunuz mail adresinizi sonundaki uzantı ile birlikte (@bozok.edu.tr) ok ile işaretlenen alana giriniz ve İleri butonuna tıklayınız.

Örnek olarak "Fatih YİĞİT" kullanıcısı kullanılmıştır.

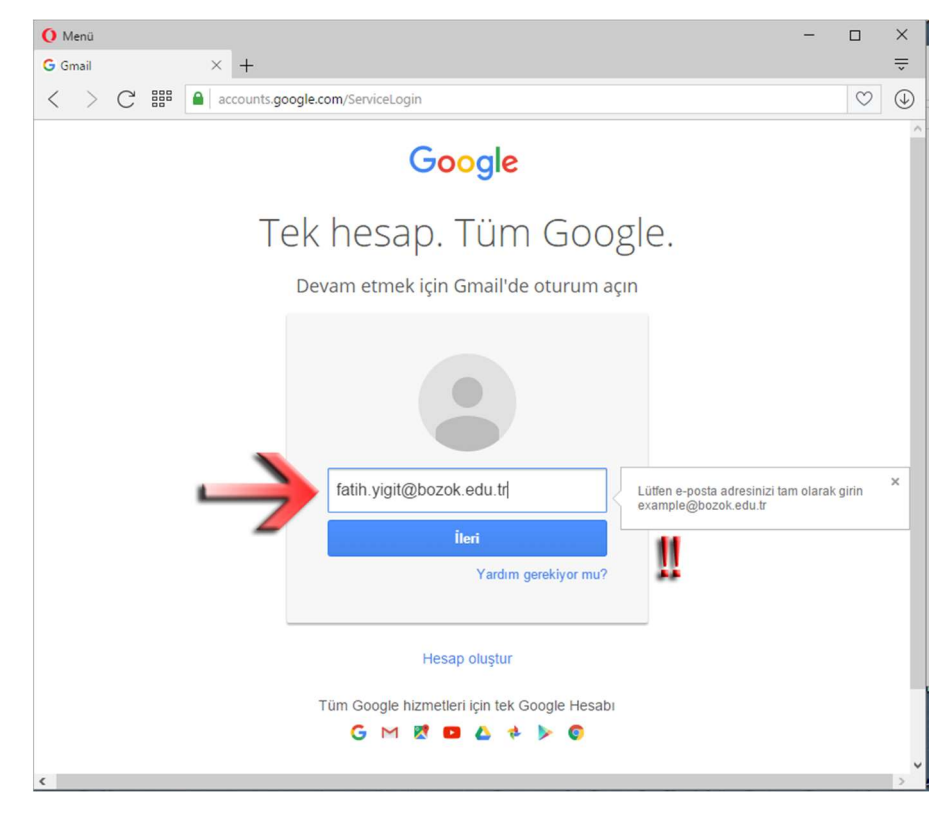

- **3.** Tüm kullanıcılar için şifre alanı aşağıda belirtilen kriterlere göre oluşturulmuştur. İlk giriş için 8 haneli şifreler aşağıda gösterildiği gibi üretilmiştir.
- 1. ve 2. karakter : Kurum sicil numarasının ilk 2 hanesi
- 3. karakter: Anne adının ilk karakteri (büyük harf ve Türkçe karakter kullanılmayacak)
- 4. ve 5. Karakter: T.C. Kimlik numaranızın ilk 2 hanesi.
- 6. karakter: Baba adınızın ilk karakteri. (büyük harf ve Türkçe karakter kullanılmayacak)
- 7. ve 8. Karakter: Doğum tarihinizin gün kısmı. (Tek haneler başında "0" kullanılacak)

Olarak girilmelidir. Aşağıda Fatih YİĞİT'e ait örnek şifreleme gösterilmiştir.

| Kurum Sicil No | 9630        |
|----------------|-------------|
| T.C. Kimlik No | 12345678910 |
| Anne Adı       | Ünzile      |
| Baba Adı       | Şener       |
| Doğum Tarihi:  | 08.09.1978  |

Buna göre Fatih YİĞİT'in ilk giriş şifresi: 96u12s08

4. Şifrenizi yazarak Oturum Aç butonuna tıklayınız.

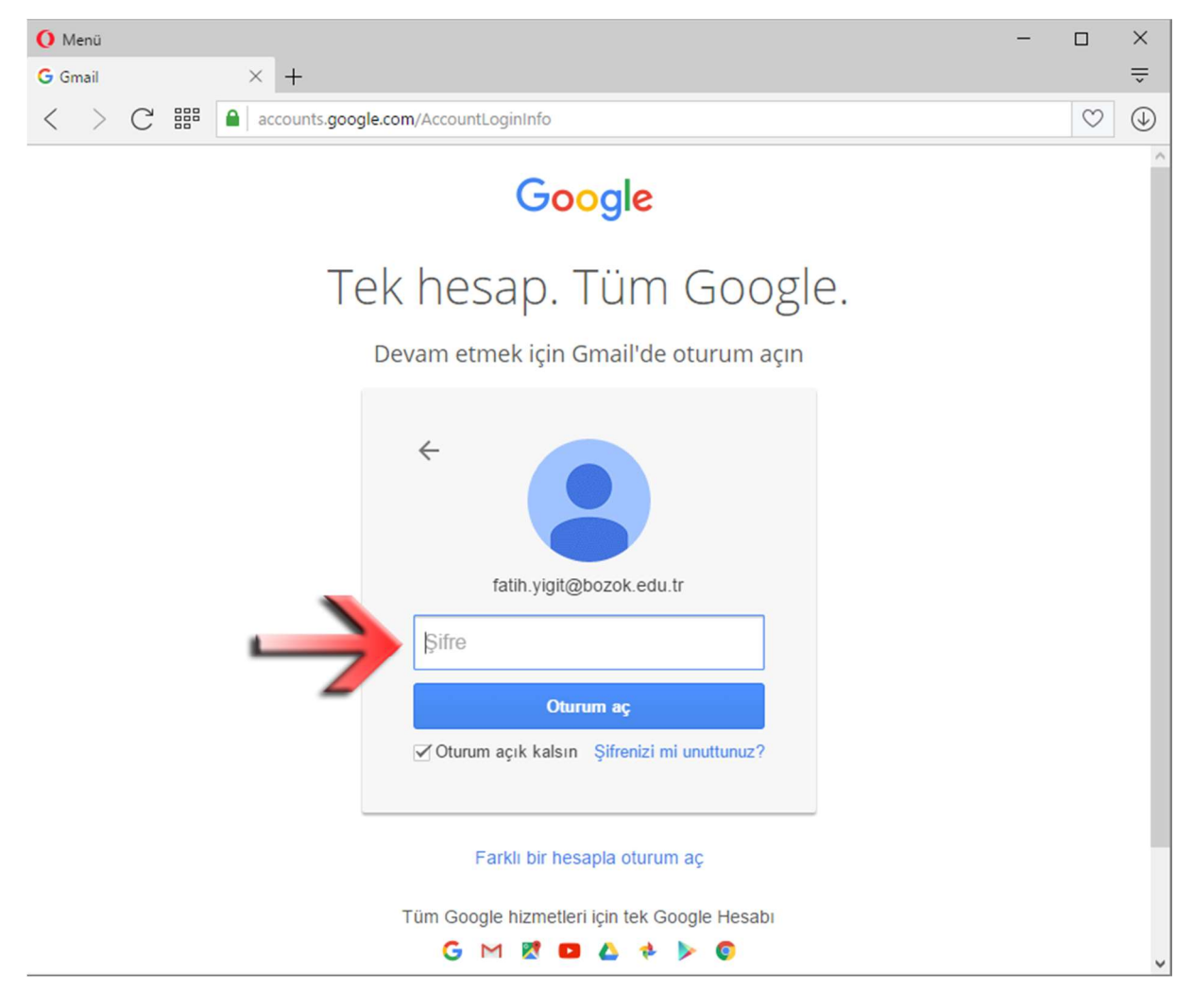

**5.** Eğer şifreniz doğru ise karşınıza Kullanıcı Sözleşmesi sayfası çıkacaktır. Sözleşmeyi okuduktan sonra Kabul Et butonuna basınız.

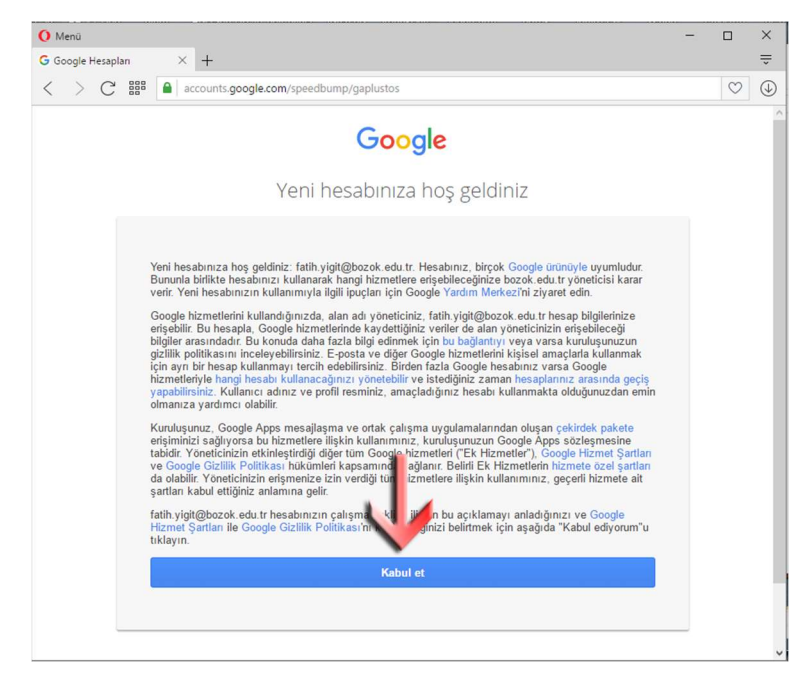

**6.** Kullanıcı Sözleşmesini kabul ettikten sonra şifre değiştirme ekranı gelecektir. Yeni şifrenizi aşağıdaki kriterlere göre belirleyip Şifreyi Değiştir butonuna tıklayınız.

Google Hesabı şifreleri en az 8 karakter uzunluğunda olmalıdır.

- Şu karakterleri içerebilir:
- Büyük ve küçük harfler. Şifreler küçük/büyük harfe duyarlıdır. Bu nedenle "G" ile "g" aynı değildir.
- Rakamlar
- Şu semboller: ! " # \$ % & ' ( ) \* + , . / : ; < = > ? @ [ \ ] ^ { | }~
- Boşluklar: Şifrenizin başında veya sonunda boşluk kullanamazsınız, ancak arada kullanabilirsiniz.

Son bir yıl içinde kullandığınız bir şifreyi yeniden kullanamayacağınızı unutmayın. Ayrıca, tahmin edilmesi kolay olan "12345678" gibi bazı şifrelerin kullanımı engellenmiştir.

| 🚺 Menü              |                                                                              | - |              | × |
|---------------------|------------------------------------------------------------------------------|---|--------------|---|
| G Parolayı Değiştir | × +                                                                          |   |              | ÷ |
| < > C ***           | accounts.google.com/speedbump/changepassword                                 |   | $\heartsuit$ |   |
|                     | Google                                                                       |   |              |   |
|                     | fatih.yigit@bozok.edu.tr<br>hesabının şifresini değiştirin                   |   |              |   |
|                     | Akıllı şifre seçme ile ilgili daha fazla bilgi edinin                        |   |              |   |
|                     | Diğer web sitelerinde kullanmadığınız,<br>yeni ve güçlü bir şifre oluşturun. |   |              |   |
|                     | Şifre oluşturun                                                              |   |              |   |
|                     | Şifreyi onaylayın                                                            |   |              |   |
|                     | Şifreyi değiştir                                                             |   |              |   |
|                     |                                                                              |   |              |   |
|                     | L                                                                            |   |              |   |

**7.** Şifreniz değiştirildikten sonra yeni şifrenizle tekrar giriş yapmanızı isteyen ekrana yönlendirileceksiniz. Yeni şifrenizi yazarak Oturum Aç butonuna tıklayınız.

| O Menü                                                                                                    | - 🗆 🗙           |
|----------------------------------------------------------------------------------------------------|-----------------|
| G Oturum açın - Google Hes 🛞 🕂                                                                             | Ŧ               |
| < > C 🗱 📓 accounts.google.com/ServiceLogin                                                                 | $\heartsuit$ (4 |
| Google<br>Lütfen şifrenizi tekrar girin                                                                    |                 |
| Farih YiĞiT<br>Fatih. yiğit@bozok.edu.tr<br>Şifre<br>Vardım gerekiyor mu<br>Fariklı bir heupla oturrum açı |                 |
| Google Hakkında Gizillik Şartlar Yardım 🏳 Türkçe                                                           | ~               |

8. Şifrenizi unuttuğunuzda Daire Başkanlığımızdan bağımsız olarak şifrenizi sıfırlamak isterseniz cep telefonunuzu sisteme tanımlamanız gerekmektedir. Telefon Ekle butonuna tıklayarak numaranızı sisteme sms doğrulaması yöntemi ile tanımlayabilirsiniz. Telefon numaranızı eklemek istemez iseniz Tamamlandı butonuna tıklayarak kuruluma devam ediniz.

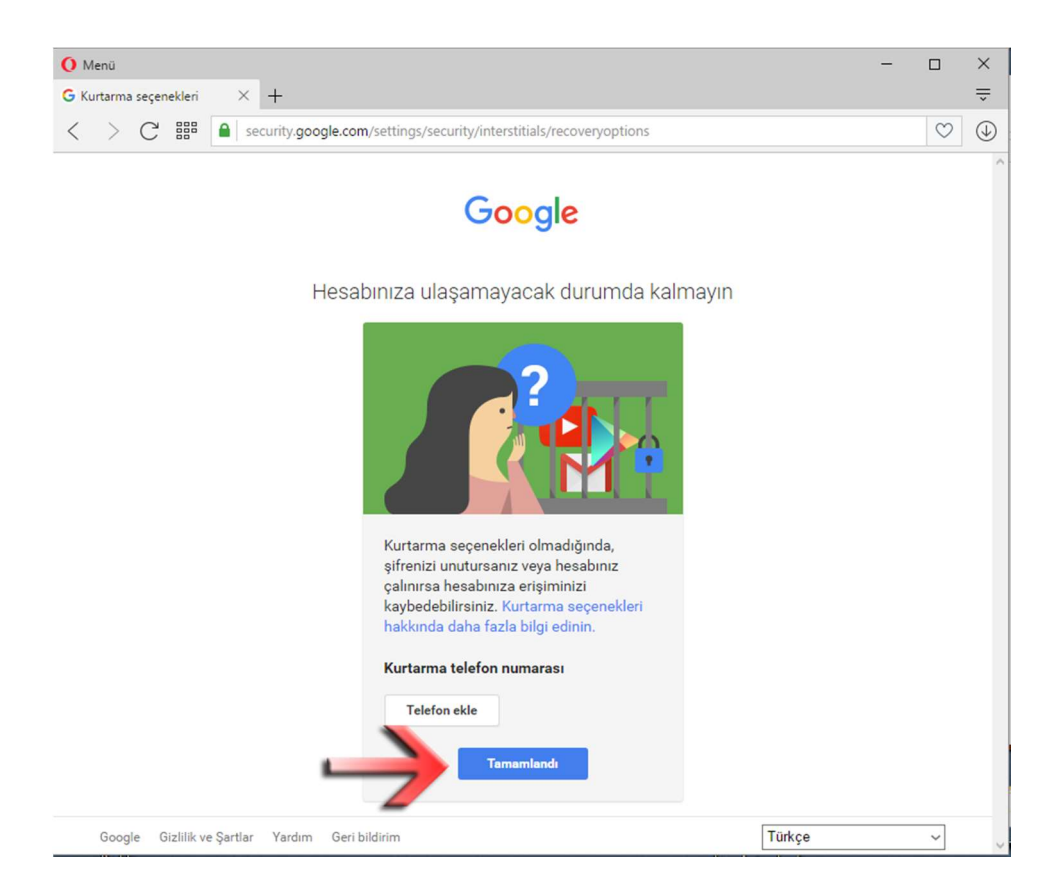

9. Kurulumu tamamladınız. Yeni e-postanızı kullanabilir, kılavuzları kullanarak yapılandırmanızı yapabilirsiniz.

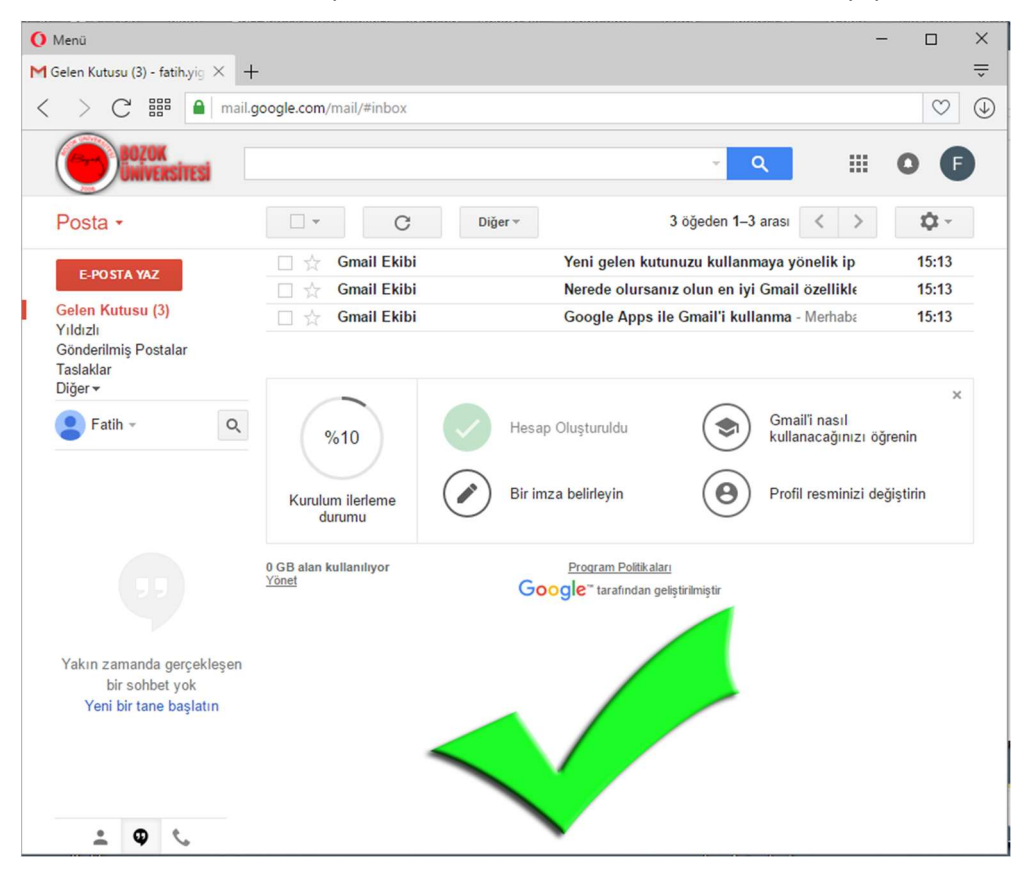